How to Make Online Payments

1. Go to MyCSUEB and sign in

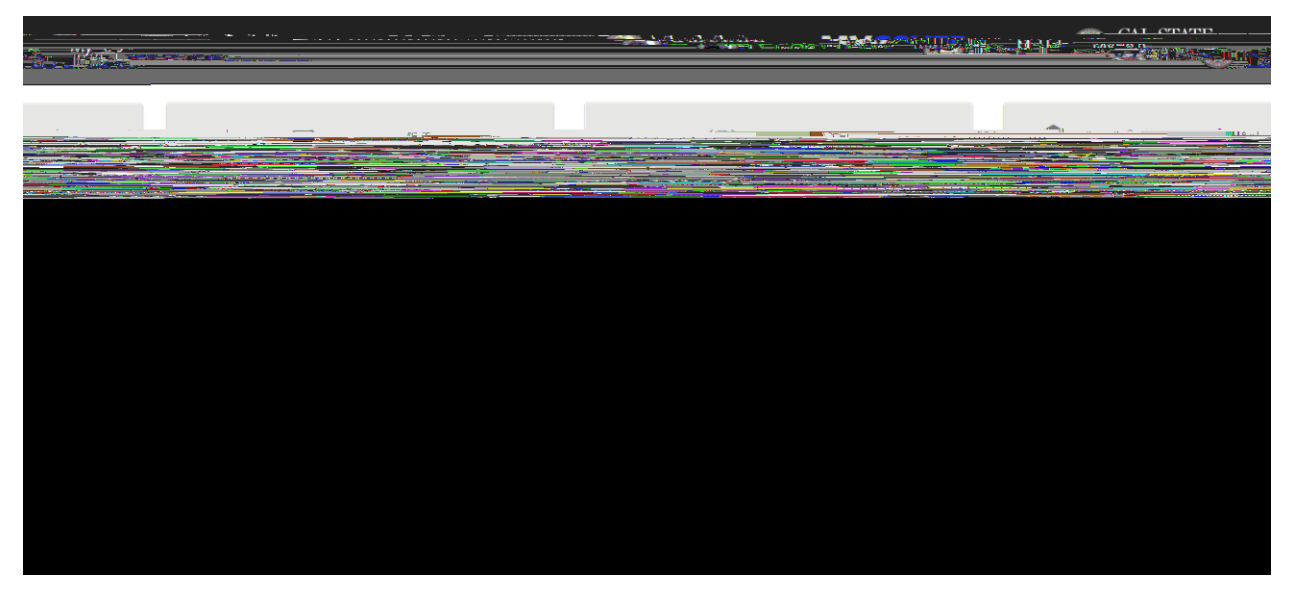

2. Click on "Student Center" (upper left-hand corner or center left-hand)

| CAT CONTRACTOR | <br>    | ± Α. ΕπιΣταγιατίζει (2003) |                                          |
|----------------|---------|----------------------------|------------------------------------------|
|                |         |                            | an an an an an an an an an an an an an a |
|                | Student |                            |                                          |
| <u>.</u>       |         |                            |                                          |
|                |         |                            |                                          |
|                |         |                            |                                          |
|                |         |                            |                                          |
|                |         |                            |                                          |
|                |         |                            |                                          |
|                |         |                            |                                          |
|                |         |                            |                                          |
|                |         |                            |                                          |

4. In the Finances section, you can see your account summary with the amount that is due. Please make a note of the amount.

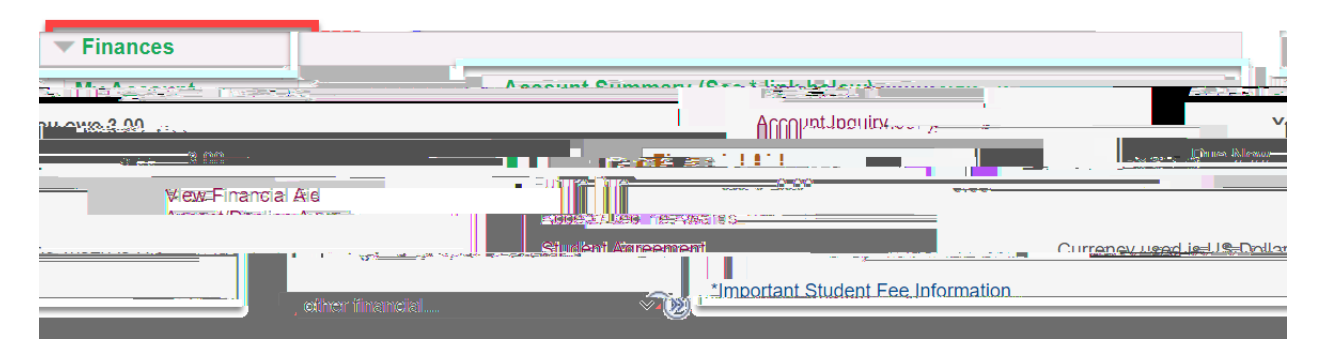

5. To view the details of the charges, click on the "other financial..." box and select

6. After reviewing your account activities, on the top right side of the screen,

9. A new window will open with a summary of your account balance and recent transactions. The amount shown is your total balance. Click the Make a Payment button to continue.

|                                            |                                             | A                      |
|--------------------------------------------|---------------------------------------------|------------------------|
|                                            |                                             |                        |
| S upproperty                               |                                             | count                  |
|                                            |                                             |                        |
|                                            |                                             |                        |
| 요독<br>···································· |                                             |                        |
|                                            |                                             |                        |
|                                            |                                             | Transactions inclusion |
|                                            | 4000                                        |                        |
|                                            | C.S.exenor                                  |                        |
|                                            |                                             |                        |
| · s s s                                    | ·                                           |                        |
|                                            |                                             |                        |
|                                            | Filmset/28 Pu)                              |                        |
|                                            | le de march -                               |                        |
|                                            |                                             |                        |
| Wellere as incommunity                     |                                             |                        |
| Witabee as invasioneerin                   | IIII and the second starting and the second |                        |

10. The amount will default to your entire account balance.

| EAST BAY Rising in the East | Pay amount<br>● ● ● |          |
|-----------------------------|---------------------|----------|
|                             | 1 item \$3          |          |
|                             |                     | <u> </u> |
|                             |                     |          |
|                             |                     |          |
|                             |                     |          |
|                             |                     |          |
|                             |                     |          |

.

## 11. If you wish to make a partial payment,

| PMT- |
|------|
|------|

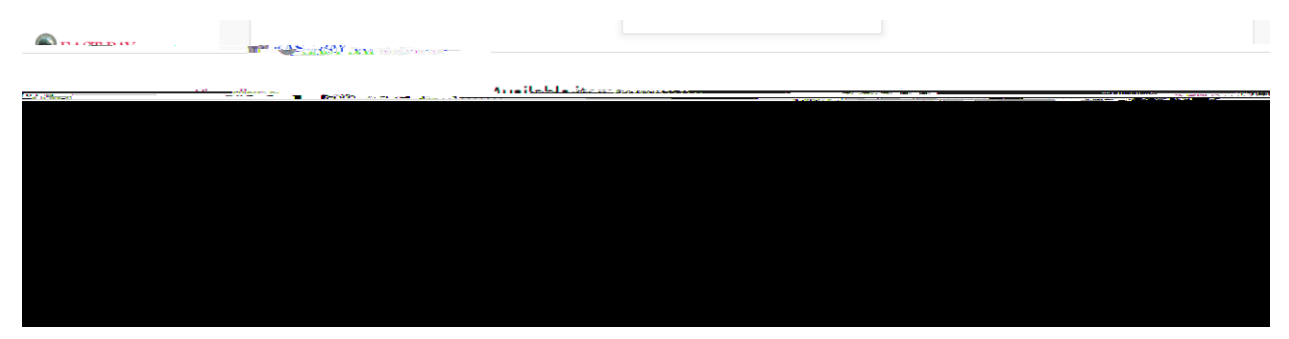

12. Enter the desired amount and c

|                | Canda parar invitation |                                                                                                    |
|----------------|------------------------|----------------------------------------------------------------------------------------------------|
| K. I.C.I. P.W. |                        |                                                                                                    |
| ms             |                        | Tin Material                                                                                                  |
|                |                        | D' TULI IN -                                                                                                  |
| Amoun?         |                        |                                                                                                    |
|                | Real arranged from     |                                                                                                    |
|                | <u> </u>               | and Brown Proc Prov. State on the constant of the second state of the second state of the second state of the |
|                | Data                   | Datainian eser a ann                                                                                          |
|                |                        | 12000000 REGALLARSSOVERED                                                                                     |
|                |                        |                                                                                                    |
|                | Cayood                 |                                                                                                    |

#### 13.

|                             |                    | 1 item <b>\$100</b> |  |
|-----------------------------|--------------------|---------------------|--|
| EAST BAY Rising in the East | Makini             |                     |  |
|                             | PAGE 20138- URBDIG |                     |  |
| sistema interactions areas  |                    |                     |  |
|                             |                    |                     |  |
|                             | View-category-     | yiawatega <u>y</u>  |  |
|                             |                    |                     |  |
|                             |                    |                     |  |
|                             |                    |                     |  |
|                             |                    |                     |  |
|                             |                    |                     |  |
|                             |                    |                     |  |
|                             |                    |                     |  |
|                             |                    |                     |  |
|                             |                    |                     |  |
|                             |                    |                     |  |

14. On this screen, you are provided with three payment methods one of other following options.

|              | / Daumont mothod        | 18 <b>7 116 12 116 7</b> 115 |
|--------------|-------------------------|------------------------------|
| • • •        |                         | <u> </u>                     |
|              |                         |                              |
|              | Payment amou            | nt                           |
|              | \$10                    |                              |
|              |                         | had y                        |
|              | Select                  | Now gradit or debit card     |
|              |                         |                              |
|              |                         |                              |
| a particular | Contraction Contraction | DE (H mices                  |

## Option 1:

New Credit or debit card - Enter the payment informatio button.

| <sup> </sup> ‰§റാണറാർഷാർ | an-                                                                                                    |                                       |                  |                        |                  |                                 |
|--------------------------|----------------------------------------------------------------------------------------------------|---------------------------------------|------------------|------------------------|------------------|---------------------------------|
| <u> </u>                 | and the trade load of the                                                                                                    |                                       |                  |                        | A million - anno |                                 |
|                          |                                                                                                    |                                       |                  |                        |                  |                                 |
|                          | ANTENIAN                                                                                                    |                                       |                  |                        |                  |                                 |
|                          |                                                                                                    |                                       |                  |                        |                  |                                 |
|                          |                                                                                                    |                                       |                  |                        |                  |                                 |
|                          | · - · · · · · · · · · · · · · · · · · ·                                                                                                    |                                       | <u> </u>         |                        |                  | na an an an an an Ara           |
|                          |                                                                                                    |                                       |                  |                        |                  |                                 |
|                          |                                                                                                    | n werd                                | r «In Bari       |                        |                  |                                 |
|                          | 5454 5454 5454 5451                                                                                                    | ار. سار سار، سار،                     | الدريار كرك      |                        | <u>madatsur</u>  |                                 |
|                          |                                                                                                    |                                       |                  |                        |                  |                                 |
|                          | we are action. I want the second second seco |                                       |                  |                        |                  | 287 127 II-49746 Not-227 12 487 |
|                          | 0                                                                                                    | 1/22                                  | 2 2              |                        |                  |                                 |
|                          |                                                                                                    | ·                                     | ntria ii 👻 🛪 🖛 I | Teaching or the states |                  |                                 |
|                          |                                                                                                    | 94542                                 |                  |                        |                  |                                 |
| J                        |                                                                                                    |                                       |                  |                        |                  |                                 |
|                          | för föture-use                                                                                                    |                                       |                  |                        |                  |                                 |
|                          |                                                                                                    |                                       |                  |                        |                  |                                 |
|                          | Carice                                                                                                    | i i i i i i i i i i i i i i i i i i i | mg e             |                        |                  |                                 |

|                                                                                                    | <u> </u>                                                                                                    |                                                                         |                                         |                                 |
|----------------------------------------------------------------------------------------------------|----------------------------------------------------------------------------------------------------|-------------------------------------------------------------------------|-----------------------------------------|---------------------------------|
|                                                                                                    |                                                                                                    |                                                                         |                                         | - <u>-</u>                      |
| <u> </u>                                                                                                    | <u>1) 2X</u>                                                                                                   |                                                                         |                                         |                                 |
| selékte k. n ve fenigszerte                                                                                                    | era seven <u>çan es I</u> d <sup>ia</sup> di di                                                                |                                                                         | - Seiter Sevensel                       | nn daesde se om                 |
| Contraction of the second second s | Notes to the second second second second second second second second second second second second second second | <del>algeor des alus es márica de</del><br>10.28. This charge is assess | er EMERATORIA                           | . Servi <u>ce charges are</u>   |
| <u>anaat Sanata kunfandan kuning</u> an                                                                                                    | an an an an an an an an an an an an an a                                                                       | an an an an an an an an an an an an an a                                | na antenanten and<br>Multiplication and | bio e                           |
|                                                                                                    |                                                                                                    |                                                                         | ann na thuir a chath a chathair a that  | <u>ine oor s</u> ermiteten broe |
| الاستان المراجع والمستند المراجع المراجع المراجع والمراجع المراجع المراجع والمراجع والمراجع والمراجع والمراجع<br>المراجع المستند المراجع المستند المراجع المراجع والمراجع المراجع والمراجع والمراجع والمراجع والمراجع والمراجع و<br>المراجع والمستند المراجع والمستند المراجع والمراجع والمراجع والمراجع والمراجع والمراجع والمراجع والمراجع والمر                                                                                                    |                                                                                                    |                                                                         |                                         |                                 |
|                                                                                                    |                                                                                                    |                                                                         |                                         |                                 |
| <b>U</b> //                                                                                                    |                                                                                                    |                                                                         |                                         |                                 |
|                                                                                                    |                                                                                                    |                                                                         |                                         |                                 |
|                                                                                                    |                                                                                                    |                                                                         |                                         | Contin                          |
|                                                                                                    |                                                                                                    |                                                                         |                                         | C+                              |

Review and accept the terms and conditions, then click the Continue button.

Enter your email address, review the amount you wish to pay, button.

| S. MWCSulfeas.pay.ecu                                                                                                    |                 |                 |                            | ··· ·       |
|----------------------------------------------------------------------------------------------------|-----------------|-----------------|----------------------------|-------------|
|                                                                                                    |                 |                 | - ar in 1961-200           |             |
|                                                                                                    |                 | สี              |                            |             |
| Estate and a second second sec | 5. mt 2010-0.5% |                 |                            |             |
| Annan an ta a thàil a 1                                                                                                    | <u>Chango</u>   |                 | 1 Skar Son Son Son Son Son | Samalo      |
|                                                                                                    |                 | Expiration date | 11 / 23                    |             |
|                                                                                                    |                 |                 | 1 1 1 1 1 1 2/2051a scor   | 5454Z       |
|                                                                                                    | Cancel          | Dav \$10.28     | povment                    | North world |
|                                                                                                    | _               |                 |                            |             |

# Option 2:

New Bank account (eCheck) - Enter the payment information:

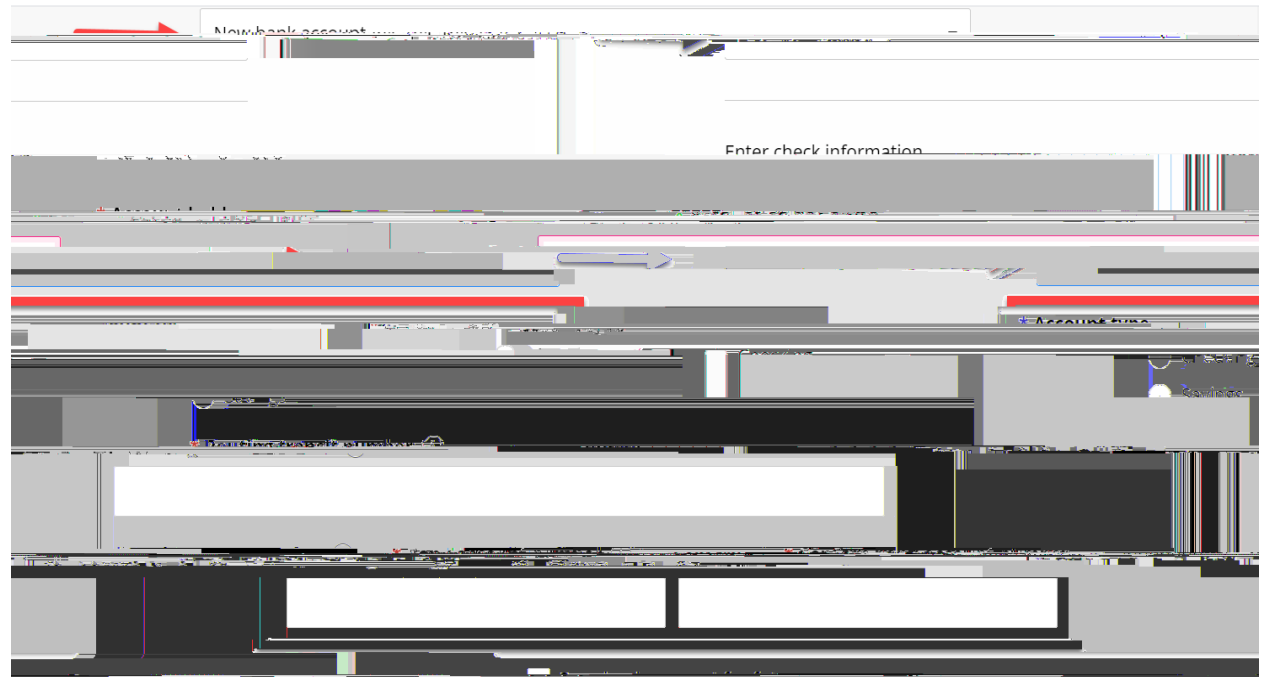

Review and agree to the term and conditions

Continue

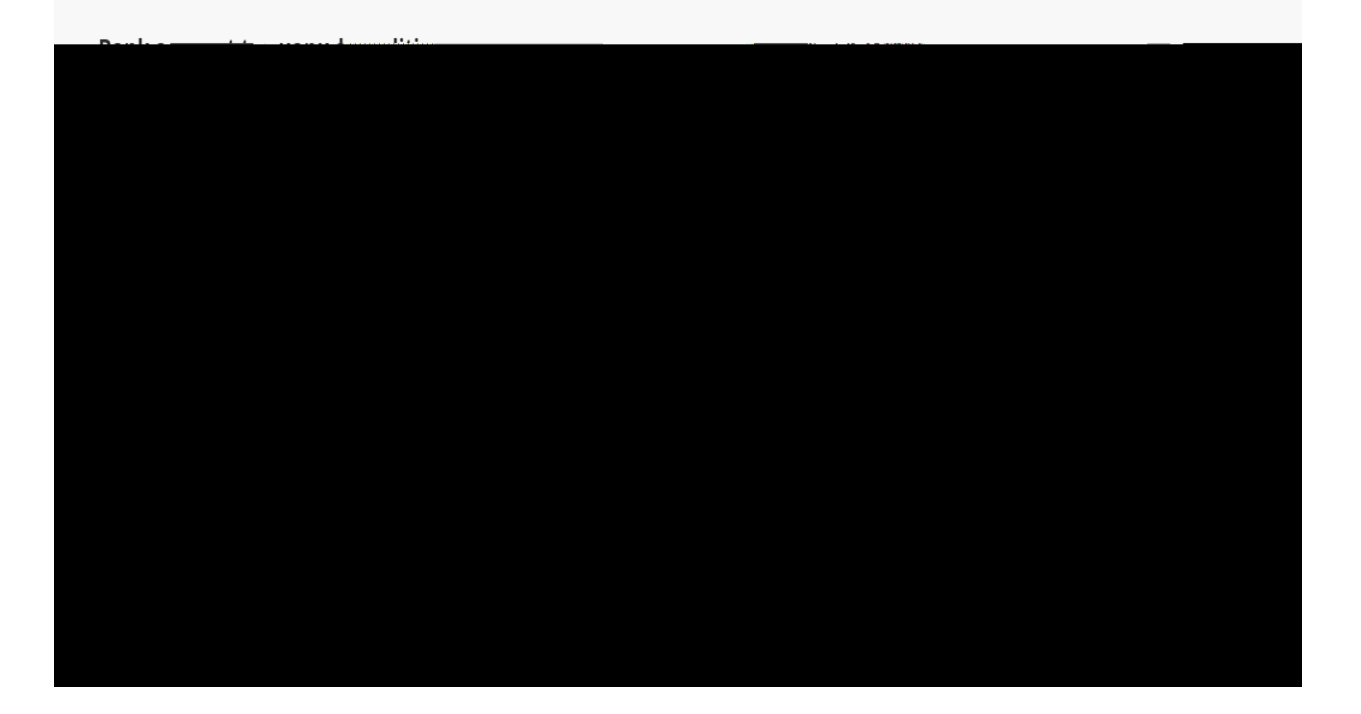

Enter your email address, review the amount you wish to pay, button.

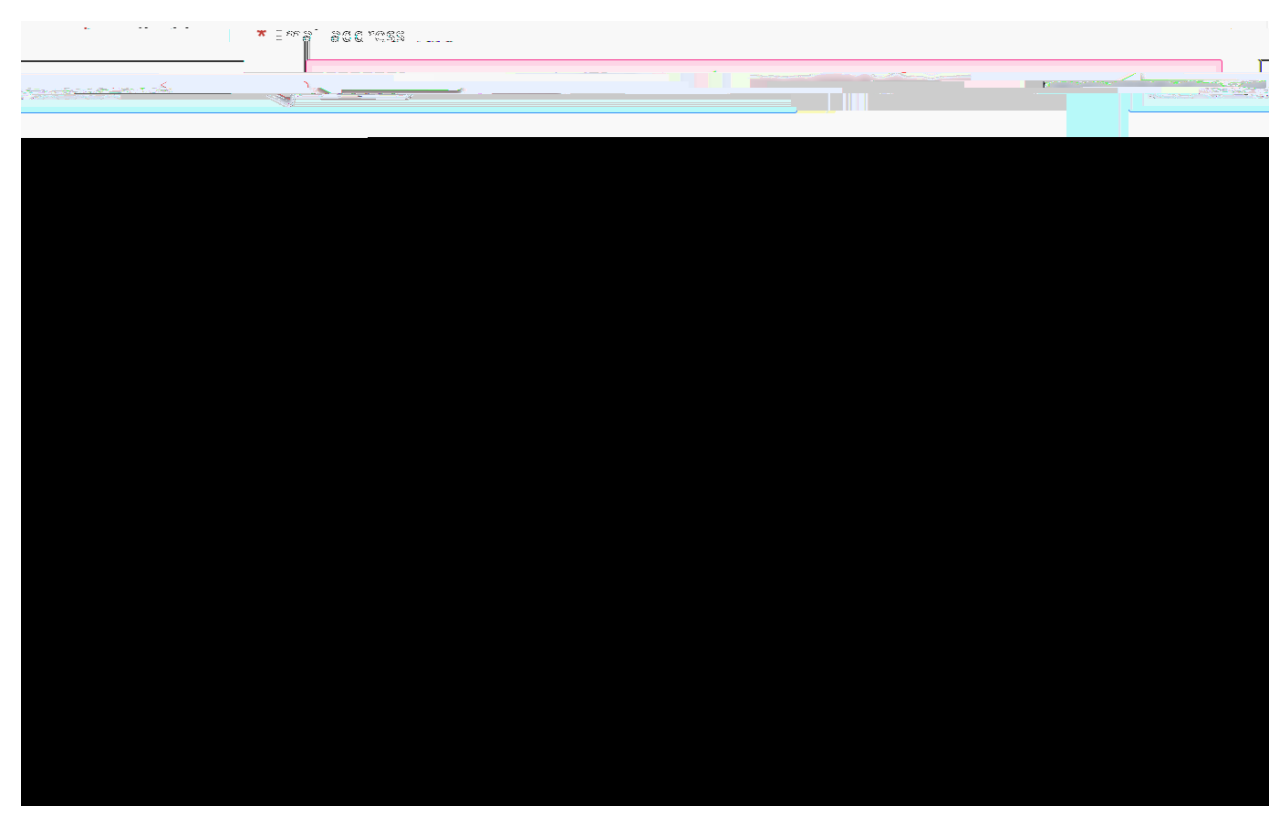

#### Option 3:

Foreign Currency - Review the provided information and Click on Continue .

| en s <mark>e se se se se se se se se se se se se se</mark> |
|------------------------------------------------------------|
|                                                            |
|                                                            |
|                                                            |

to select a country. Review the

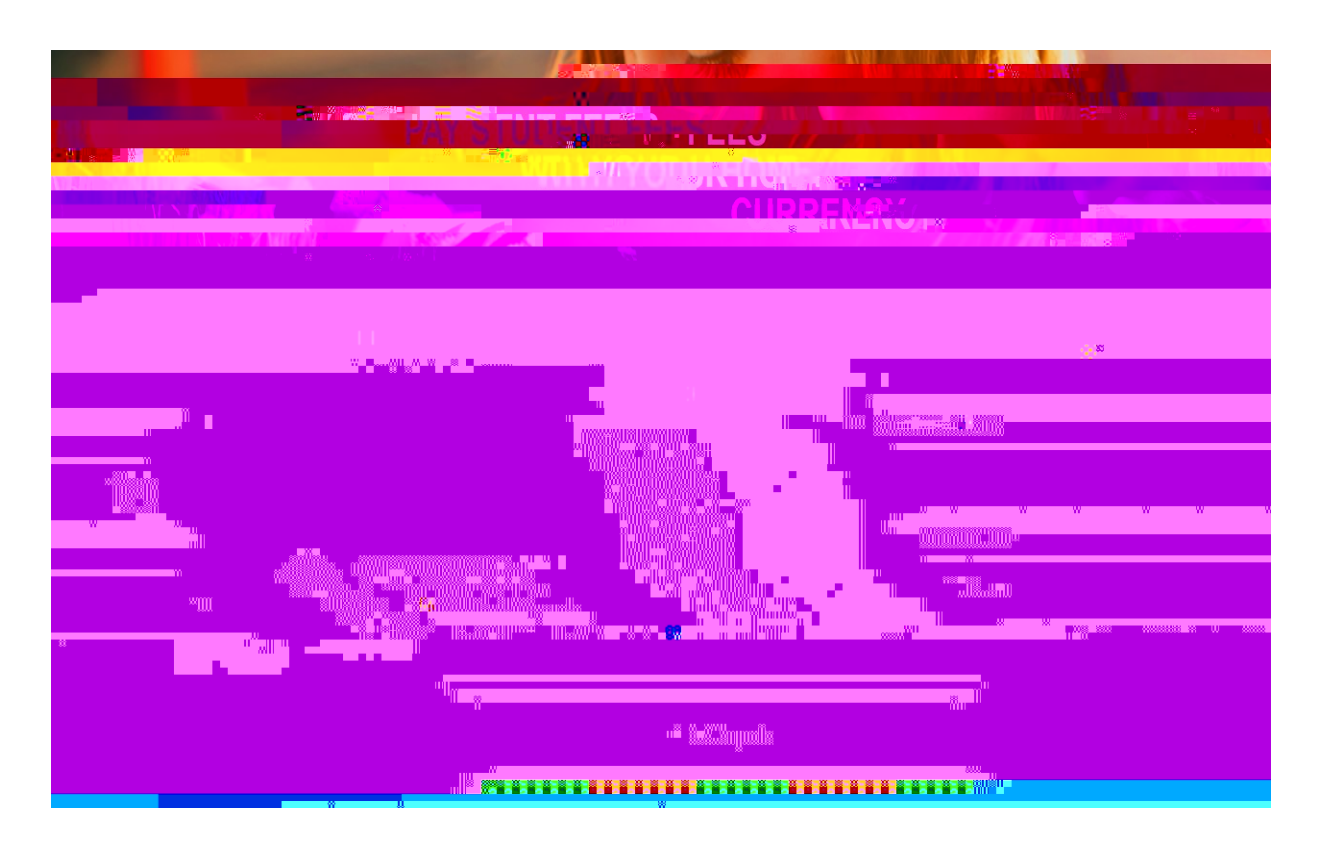

| III SAMA AND IN STATISTICS | Electronic and an electronic and the state set of the |                                                                                                    |  |
|----------------------------|-------------------------------------------------------|----------------------------------------------------------------------------------------------------|--|
|                            | - Shifted                                             | THE STATISTICS AND INCOMENTS                                                                                   |  |
|                            |                                                       |                                                                                                    |  |
|                            |                                                       | - · · · · ·                                                                                                    |  |
| S.0010'A                   |                                                       | and a second second second second second second second second second second second second second second second |  |
|                            |                                                       |                                                                                                    |  |
|                            |                                                       |                                                                                                    |  |
|                            |                                                       | 1 Chasses away 6                                                                                               |  |
|                            |                                                       |                                                                                                    |  |
|                            |                                                       |                                                                                                    |  |
|                            |                                                       |                                                                                                    |  |
| 65.41 KM 37E E             |                                                       |                                                                                                    |  |
|                            | int Details was were the                              |                                                                                                    |  |
|                            |                                                       |                                                                                                    |  |
|                            |                                                       |                                                                                                    |  |
|                            |                                                       |                                                                                                    |  |
|                            |                                                       |                                                                                                    |  |
|                            |                                                       |                                                                                                    |  |
|                            |                                                       |                                                                                                    |  |
|                            |                                                       |                                                                                                    |  |
|                            |                                                       |                                                                                                    |  |
|                            |                                                       |                                                                                                    |  |
|                            |                                                       |                                                                                                    |  |
|                            |                                                       |                                                                                                    |  |
|                            |                                                       |                                                                                                    |  |
|                            |                                                       |                                                                                                    |  |
|                            |                                                       |                                                                                                    |  |

section, agree to the terms, to complete the last step to finalize your payment.